# Internetinės skaitiklių deklaravimo sistemos ProfitWeb aprašymas

### 1. Prisijungimas prie ProfitWeb sistemos.

Prie internetinės skaitiklių deklaravimo sistemos galima prisijungti suvedus prisijungimo vardą ir slaptažodį (1 lentelė).

| Prisijungimas |                                   |
|---------------|-----------------------------------|
|               | Prisijungimo vardas               |
|               | Slaptažodis                       |
|               | Atsiminti mane šiame kompiuteryje |
|               | Prisijungti                       |
|               | Pamiršote slaptažodi?             |

Prie internetinės skaitiklių deklaravimo sistemos prisijungus pirmą kartą, sistema prašys pasikeisti slaptažodį (2 lentelė). Pasikeitus slaptažodį, sekantį kartą naudokitės nauju slaptažodžiu.

2 lentelė

3 lentelė

1 lentelė

| Jūs privalote pasikeisti slaptažodį! |                 |  |  |
|--------------------------------------|-----------------|--|--|
| Senas slaptažodis*                   |                 |  |  |
| Naujas slaptažodis*                  |                 |  |  |
| Pakartokite naują slaptažodį*        |                 |  |  |
| El. paštas*                          |                 |  |  |
|                                      | keisti atšaukti |  |  |

**Pastaba.** Abonento deklaracijų istorija atnaujinama tik prisijungus pirmą kartą per 24 val. t.y. jei prie sistemos jungsitės kelis kartus per dieną, tai sistemoje matysite informaciją, kuri atnaujinta pirmojo prisijungimo metu.

## 2. Skaitiklio parodymų deklaravimas.

Skaitiklių rodmenų deklaravimą galima atlikti pasirinkus meniu punktą *Darbiniai/Skaitiklių deklaravimas*. Atsidariusiame lange rodomas abonento adresas, skaitiklių tipai, skaitiklių numeriai ir paskutiniai deklaruoti parodymai (3 lentelė).

Įvedus skaitiklių parodymus, spaudžiama "Deklaruoti".

| Objekto<br>pavadinimas | Objekto<br>adresas | Skaitiklio tipas | Skaitiklis | Skaitiklio<br>nr. | Nuo  | Iki | Skirtumas |
|------------------------|--------------------|------------------|------------|-------------------|------|-----|-----------|
| VšĮ Velžio             | Nevėžios g.        | Vandens ir       |            | (skaitiklio       | 34.0 |     |           |
| komunalinis            | 54, Velžys         | nuotekų          |            | numeris)          | 54.0 |     |           |
| VšĮ Velžio             | Nevėžios g.        | Vandana          |            | (skaitiklio       | 10.0 |     |           |
| komunalinis            | 54, Velžys         | vanuens          |            | numeris)          |      |     |           |

## Laukų paaiškinimas

Skaitiklio tipas - rodoma skaitiklio paskirtis.

Skaitiklio Nr. - rodomas skaitiklio numeris.

Nuo - rodomas paskutinis deklaruotas skaitiklio parodymas.

Iki - deklaruojamas skaitiklio parodymas.

Skirtumas - rodomas deklaruotas kiekis.

Įvesti parodymai deklaruojami mygtuko Deklaruoti pagalba.

## 3. Deklaravimų istorijos peržiūra.

Skaitiklių deklaravimo istoriją galima peržiūrėti pasirinkus meniu punktą Peržiūros/Deklaravimų istorija.